#### Федеральное государственное бюджетное образовательное учреждение высшего образования Российская академия народного хозяйства и государственной службы

### при Президенте Российской Федерации

### Олимпиада школьников РАНХиГС по Журналистике

# 2019-2020 учебный год

# Отборочный (заочный) этап

Вы приступаете к выполнению заданий Олимпиады школьников РАНХиГС. Прежде, чем Вы начнете, оргкомитет просит познакомиться с инструкцией:

- 1. Вы можете выполнять задания и загружать работу до окончания приема работ в 23:59 по московскому времени 18 ноября 2019 года. Иного таймера нет.
- 2. Рекомендуем загрузить работу не менее чем за 1 час до окончания приема работ: в 00:00 по московскому времени 19 ноября 2019 года система заблокирует прием работ автоматически.
- 3. Работа выполняется только самостоятельно. Коллективно выполненные работы будут аннулированы.
- 4. Порядок оформления работы:
  - 4.1. Создать новый файл в текстовом редакторе (например, MS Word).
  - 4.2. Настроить шрифт Times New Roman, Arial или другой общеупотребимый, кегль 12 либо 14, междустрочный интервал 1,15 либо 1,5, абзацный отступ 1,25.
  - 4.3. Внести ответы и решения (где это необходимо), соблюдая порядок, указанный в заданиях
  - 4.4. Проверить соблюдение требований к объему, если они указаны в задании
  - 4.5. Выделить номера заданий полужирным шрифтом
- 5. Порядок сохранения работы:
  - 5.1. Проверить, что в файле с ответами и решениями все корректно
  - 5.2. Сохранить файл в формате PDF. Например, для MS WORD: Файл→Сохранить как...→Тип файла PDF (\*pdf)
  - 5.3. Открыть созданный файл в формате PDF. Проверить, что при сохранении не изменилось отображение элементов текста и графики (при наличии)
- 6. Порядок загрузки работы на сайт:
  - 6.1. Зайти в Личный кабинет: <u>https://olymp.ranepa.ru/shkolnik/olimpiada/lichnyj-kabinet</u> по своему логину и паролю
  - 6.2. Нажать кнопку «Загрузить ответы» в разделе профиля олимпиады
  - 6.3. Выбрать файл с ответами и решениями в формате PDF для загрузки
  - 6.4. Нажать CTRL+F5 для обновления страницы
  - 6.5. Открыть загруженный файл и проверить корректность его отображения
- Замена файла при некорректной загрузке:
  У Вас есть 24 часа (или менее, если до конца приема работ осталось меньше времени) на проверку загруженного файла и его замену.
- 8. Прием работ осуществляется только через Личный кабинет. Работы, направленные любым другим способ, в том числе по электронной почте, не оцениваются.
- 9. Обращаем ваше внимание, что файл простым изменением расширения на PDF системой не читается.За такую работу будет выставлена оценка 0 баллов.
- 10. Работа аннулируется за использование заимствования без указания ссылки на первоисточник. Первоисточники: научные работы, статьи, опубликованные в рецензируемых ВАК научных изданиях либо индексируемых в Scopus или Web of Science, нормативные правовые акты и др. Ссылки на статьи без указания автора не являются корректными.
- 11. Работа с любыми указанными персональными данными участника, в том числе подписанная, будет аннулирована.

# Задание № 1. Максимум 20 баллов

Напишите новостную заметку по одной из фотографий. Объем: 6-10 предложений

1.

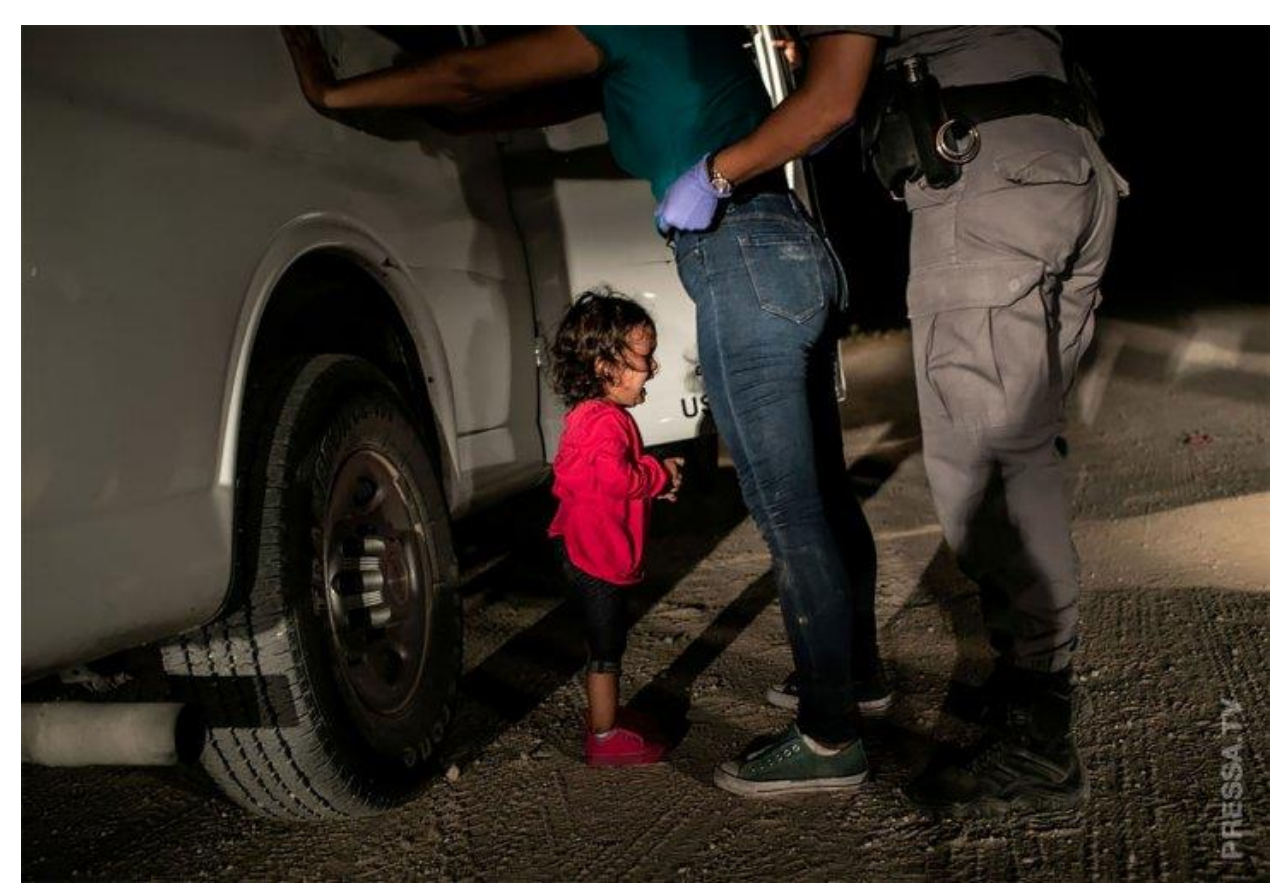

2.

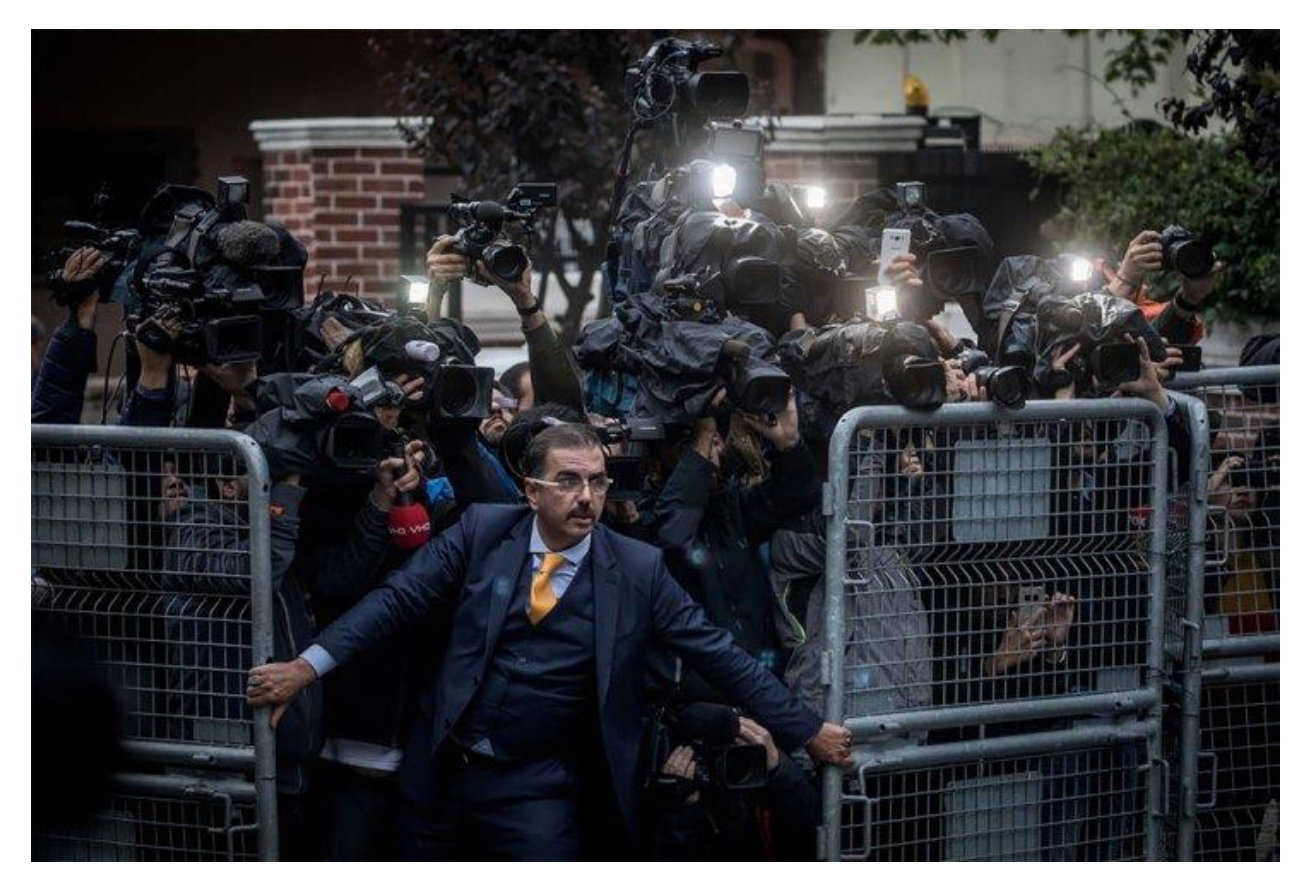